# Fenêtre de rapprochement

## Fenêtre d'affichage de rapprochement

La procédure de rapprochement d'un compte est décrite dans la section

**Pour ouvrir la fenêtre de rapprochement**, cliquez sur le menu **Actions**  $\rightarrow$  **Rapprocher...** ou sur le bouton <u>Rapprocher</u> de la Barre d'outils de la fenêtre du registre. Un **écran de rapprochement** apparait, dans lequel vous devez saisir la **date** du relevé et le **Solde final**. Si vous sélectionnez l'option **Inclure les sous-comptes**, toutes les transactions des sous-comptes du compte sélectionné seront également incluses dans l'opération de rapprochement. Appuyez sur <u>OK</u> pour ouvrir une fenêtre permettant de comparer à votre relevé les opérations de dépôt et de retrait.

- 1. Fenêtre :
  - 1. Barre de menus : menus utilisés dans la fenêtre Rapprochement
  - 2. **Barre d'outils (lcônes et texte)** : Contient des boutons utilisés pour accéder aux tâches courantes de la fenêtre de rapprochement des comptes
  - 3. Fonds entrants : Ce volet à gauche contient une liste des fonds déposés dans le compte
  - 4. Sortie de fonds : Ce volet à droite contient une liste des fonds retirés du compte
  - 5. **Soldes** : Ce volet en bas à droite contient une liste des soldes utiles pour le rapprochement

#### 2. Menus :

- 1. Menu Rapprocher
  - 1. **Informations de rapprochement ...** : Ouvre la fenêtre Informations de rapprochement
  - 2. **Terminer (Ctrl+W)** : Terminer le rapprochement de ce compte
  - 3. **Reporter (Ctrl+P)** : Reporter le rapprochement de ce compte
  - 4. Annuler : Annuler le rapprochement de ce compte

#### 2. Menu du compte

- 1. Ouvrir compte : Ouvre un journal des transactions pour les comptes
- 2. Éditer le compte : Modifier le nom ou une propriété du compte sélectionné. Cf. Section 5.5, "Modification d'un compte"
- 3. **Virer...** (**Ctrl**+**T**) : Ouvre un assistant de virement pour saisir un virement entre entre deux comptes
- 4. Vérifier et réparer : Vérifier et réparer ce compte si nécessaire

### 3. Menu Transactions

- 1. Nouveau : Ajouter une nouvelle opération sur le compte
- 2. **Solde** (Ctrl+B): Ouvre la fenêtre d'enregistrement du compte avec une transaction d'équilibrage pré-calculée
- 3. Édition (Ctrl+E): Modifier la transaction sélectionnée

- 4. **Rapprocher les transactions (Strg+R)** : Rapprocher les transactions sélectionnées
- 5. **Ne pas rapprocher la transaction (Strg + U)** : Ne pas rapprocher la transaction sélectionnée
- 6. **Supprimer** (Ctrl + D) : Supprimer la transaction sélectionnée

#### 4. Menu d'aide

- 1. Aide : Ouvrir ce fichier d'aide
- 3. **Icônes/boutons de la barre d'outils** : la barre d'outils de la fenêtre de rapprochement permet d'accéder rapidement à certaines fonctions utilisées couramment dans le cadre du rapprochement.
  - 1. Nouveau : Ajouter une nouvelle opération sur le compte
  - 2. **Solde** : Ouvre la fenêtre du registre du compte avec une opération d'équilibrage préalablement calculée.
  - 3. Éditer : Modifier l'opération sélectionnée
  - 4. **Reconcile Selection** : Rapprocher les transactions sélectionnées
  - 5. **Annuler le rapprochement de la sélection** : Ne pas rapprocher la transaction sélectionnée
  - 6. Effacer : Supprimer la transaction sélectionnée
  - 7. Ouvrir : Ouvrir une fenêtre de transaction de compte
  - 8. **Finir** : Terminer le rapprochement de ce compte. Ce bouton est inactif (grisé) tant que la différence dans le volet de la balance (en bas à droite) n'est pas nulle.
  - 9. Reporter : Reporter le rapprochement de ce compte
  - 10. Annuler : Annuler le rapprochement de ce compte

### Voir aussi

• (en) https://www.gnucash.org/docs/v4/C/gnucash-help/gui-reconcile.html

Basé sur « Reconcile Window » par gnucash.

From: https://doc.wikis.frapp.fr/ - doc Permanent link: https://doc.wikis.frapp.fr/doku.php?id=tutoriel:compta:gnucash:aide:fenetres:rapprochement:start Last update: 2023/05/06 19:05